## Importera ändringar till individanpassning i elektronisk PODD

Instruktioner för att få tillgång till de nya funktionerna som finns i elektronisk PODD 1.3 i en tidigare anpassning:

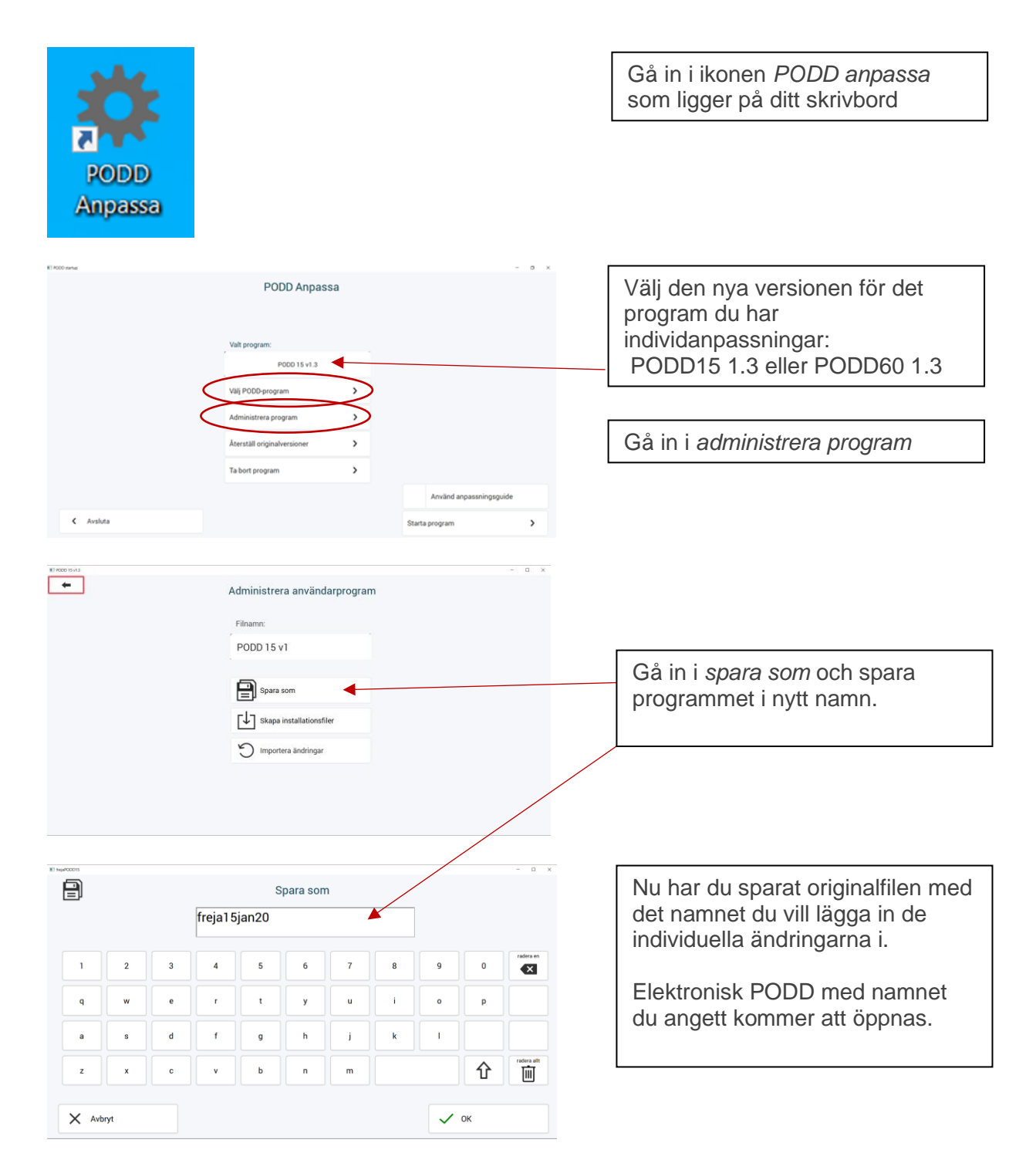

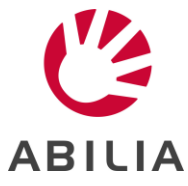

| Inställningar<br>Q | Administrera program                                                  |                                                                           |
|--------------------|-----------------------------------------------------------------------|---------------------------------------------------------------------------|
| Englished          | - a<br>Administrera användarprogram<br>Filnamn:<br>freja 15 januari20 | Gå in i <i>inställningar-administrera</i> program och importera ändringar |
| (                  | Spara som                                                             |                                                                           |
| R) topitjeneri2    | Importera ändringar                                                   | I TILL-fältet finns nu det nya                                            |
| Till:              | Frân: (2/10)                                                          | namnet på programmet.                                                     |
| freja15januari20   | freja15jan20                                                          |                                                                           |
|                    | frejaPODD15                                                           | I FRAN-faitet markerar du det                                             |
|                    | kurt151.3                                                             |                                                                           |
|                    | PODD 15 v1.2                                                          | anpassiningsprogrammet                                                    |
|                    |                                                                       | Trvck på Importera.                                                       |
|                    |                                                                       |                                                                           |
| < Avbryt           | Importera >                                                           |                                                                           |

Nu har alla dina ändringar från din tidigare anpassning flyttats över till den nya programversionen med nya funktioner och möjligheter samt att du har kvar den äldre versionen av anpassningen och en originalversion PODD15/60 1.3

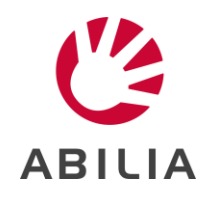